Så här gör du för att ansöka om dagkollo

- 1. För att logga in gå till https://haninge.rbok.se
- 2. Klicka på knappen "Logga in"
- 3. Välj autentiseringsmetod E-legitimation, logga in med bank-id

När ni har kommit in möts ni av en text om hur vi behandlar dina personuppgifter, som ni behöver godkänna innan ni kan fortsätta använda Rbok. (Detta gör ni bara on ni inte har varit här någon gång)

4. Vid godkännande kommer ni att mötas av följande bild.

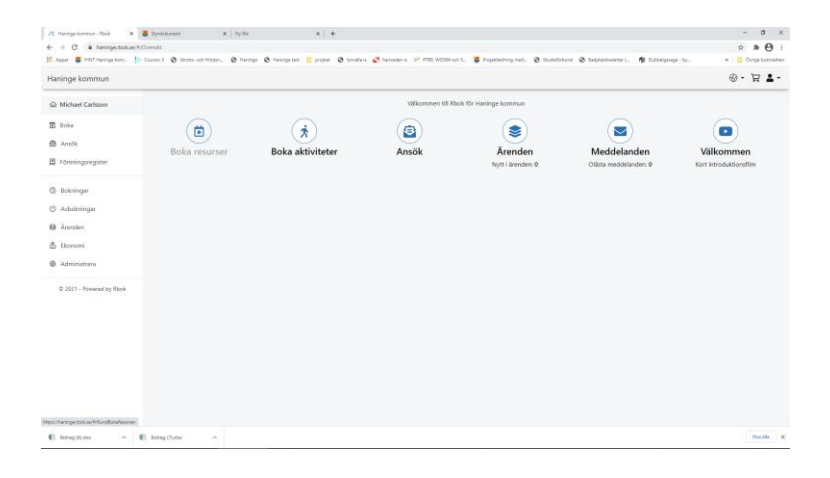

5. Klicka på "Ansök" till vänster i menyn.

| İ Boka              | Här finne                         |
|---------------------|-----------------------------------|
| 🖻 Ansök             | For forer                         |
| E Föreningsregister | Har du fr<br>Förening<br>Här neda |
| () Bokningar        | Filter                            |
| () Avbokningar      | en e                              |

6. Därefter på "för mig"

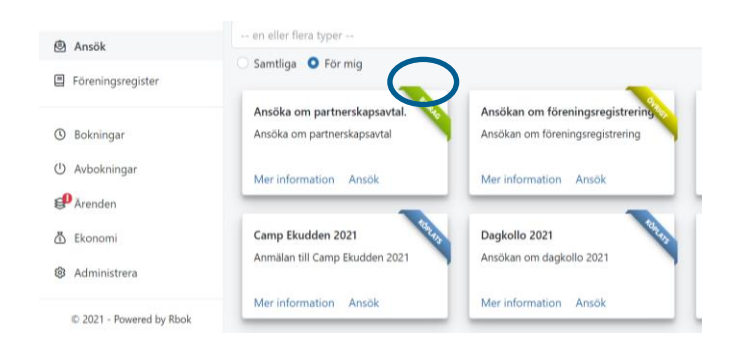

7. Ni ser nu "Camp Ekudden 2021", klicka på ansök bredvid texten information och fyll i formuläret.

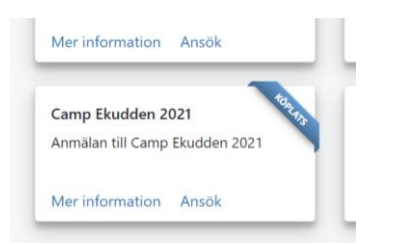

8. När ni fyllt i alla uppgifter och bifogat ett eventuellt dokument så klickar ni på "Skapa" skicka in".

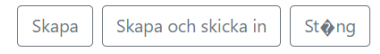